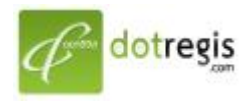

### ดอทรีจิส ดอท คอม DotRegis.com

1056 Sutthisan Road., Din Daeng District Bangkok 10400 Thailand HotLine. +(66) 086-777-6693 Email: support@dotregis.com Manual

website: http://www.dotregis.com

# คู่มือการใช้งาน

## **MySQL Management**

# MySQL Management ใช้ในการจัดการฐานข้อมูล MySQL Database

| Create new Databas<br>phpMyAdmin | se                       |                     |        |            |  |
|----------------------------------|--------------------------|---------------------|--------|------------|--|
|                                  |                          |                     | Advan  | ced Search |  |
| Database                         | Number of Users          | Download Backup     | Size   | Select     |  |
| No Data to Show                  |                          |                     |        |            |  |
|                                  | Repair Check Opti        | mize Total Size: 0. | 00 KB  | Delete     |  |
|                                  |                          |                     |        |            |  |
| Upload a Database Backup (.gz)   |                          |                     |        |            |  |
| Select Database 🔽                |                          |                     |        |            |  |
|                                  |                          | Browse              |        |            |  |
| Select connection method:        |                          |                     |        |            |  |
| Your contract                    | urrent login information | O A specified user  | & pass |            |  |
|                                  |                          |                     |        | Upload     |  |

เมื่อต้องการเพิ่ม MySQL Database คลิกที่ "Create new Database"

| Create new Database |           |
|---------------------|-----------|
| Database Name:      | demohost_ |
| Database Username:  | demohost  |
| Username Password:  | Random    |
| Confirm Password:   |           |
|                     | Create    |

Database และ User จะต้องขึ้นดันด้วย User ของโดเมน ที่ทางผู้ให้บริการออกให้ กรอกข้อมูลที่ต้องการ โดย กำหนดค่าดังนี้

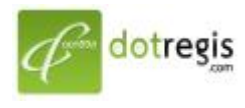

#### ดอทรีจิส ดอท คอม DotRegis.com

1056 Sutthisan Road., Din Daeng District Bangkok 10400 Thailand HotLine. +(66) 086-777-6693 Email: support@dotregis.com Manual website: http://www.dotregis.com

| Database Name :     | user_                                |
|---------------------|--------------------------------------|
| Database Username : | user_                                |
| Username Password : | จะตั้งใหม่ หรือกำนหดให้ Random ก็ได้ |

Confirm Password :

คุณสามารถ random password ได้ เมื่อกด Create ระบบจะสรุปการกรอกข้อมูลออกมา ให้คุณจด ข้อมูลนั้นไว้ เพื่อ นำไปใช้เชื่อมต่อและใช้สำหรับ Login ใน phpMyadmin

ตัวอย่างการ Connect กับ Database ดังนี้

mysql\_connect ("localhost", "database\_user", "passuser") or die ('I cannot connect to the database' . mysql\_error());

mysql\_select\_db ("database\_name");